# **GovGrants** Subrecipient Registration

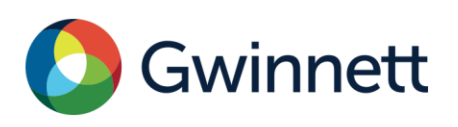

# Table of Contents

| REGISTRATION PROCESS                              |   |
|---------------------------------------------------|---|
| Registering an Organization in GovGrants          | 2 |
| Initiating the Registration Process               |   |
| Registration Legal Disclaimers                    |   |
| Registration Step 1 of 3 Page                     |   |
| Registration Step 2 of 3 Page                     | 5 |
| Registration Step 3 of 3 Page                     | 7 |
| Registration Verification Page                    |   |
| Registration Confirmation Page                    |   |
| Completing Certifying Official User Account Setup |   |
| Prerequisite                                      |   |
| Setting up your password                          |   |
| Accessing The System                              |   |
| Prerequisite                                      |   |
| Logging Into GovGrants                            |   |
| How To Reset Your Password                        |   |
|                                                   |   |

# **REGISTRATION PROCESS**

The GovGrants registration process requires a valid EIN to complete your organization's registration. Your Organization's Certifying Official will submit the registration to Gwinnett County to be granted access to the GovGrants system.

### **Registering an Organization in GovGrants**

- 1) Navigate to <u>https://gwinnettcountygrants.my.site.com/ApplicantLogin4?username=null</u> to access the external portal.
- 2) Click on the **Register** button to initiate the GovGrants registration process for the Subrecipient Organization.

| 🔕 Gwinnett                                                                                                    | Username                                | Password<br>Forgot Password?<br>LOGIN REGISTER |
|----------------------------------------------------------------------------------------------------|-----------------------------------------|------------------------------------------------|
| Welcome to the GovGrants Enterprise Grants Management System (GEGMS), a "one-stop-shop" for the grant<br>To view current opportunities, click on the Opportunities tab below. To apply for an Opportunity, you must be<br>If you need to register your Organization/Business/County Agency, click the Register button.<br>If you have a Username and Password, log in by clicking the Login button in the upper right corner.                | process.<br>a registered user of GEGMS. | T.                                             |
| Opportunities                                                                                                    |                                         | Contact Us                                     |
| Department Of Financial Services           Grants Management Division           75 Langley Drive   Lawrenceville, GA30046-695           Phone: 770.822.8860           Fax: 770.822.88768           Email: grants@gwinettcounty.com           GovGrants Enterprise Grants Management System (GEGMS) Team           grantsmanagementSystem (GMS) Team           HUD Grants Management System (GMS) Team           HCDSupport@gwinettcounty.com |                                         |                                                |
| AGovGrants                                                                                                    |                                         |                                                |

Figure 1: Registering a Subrecipient Organization

#### Initiating the Registration Process

3) On the Subrecipient Registration page, click the **Organization** link to expand the section.

| ubrecipient Registration                       |                                                                                                    |
|------------------------------------------------|----------------------------------------------------------------------------------------------------|
| ease select the Organization opti              | ion below to begin registration.                                                                                                    |
|                                                |                                                                                                    |
|                                                | <b>P</b>                                                                                                    |
|                                                | Organization                                                                                                    |
| An organization is an                          | entity that submits grant applications. These include county governments, a nonprofit organizations, or private businesses.                            |
| All organizations must                         | t have an Employer Identification Number (EIN) in order to submit a registration. Also, all organizations must be registered with SAM.gov.             |
| Please note that it ca                         | an take as long as 5 weeks to get an EIN number, UEI number, and register with SAM.gov.                                                                |
| Your organization mus<br>you have further ques | st have a valid UEI before your organization is awarded funds. Please discuss this with the Point of Contact listed in the grant opportunity if tions. |
| Disease find the second                        | can links below to complete these important and required store                                                                                         |

Figure 2: Subrecipient Registration – Organization Section

- Note: After clicking the Organization link, the section will expand and provide additional details on the registration process.
- 4) Within the **Organization** section, scroll down to the bottom and click the **Begin Registration** button to start the registration process.

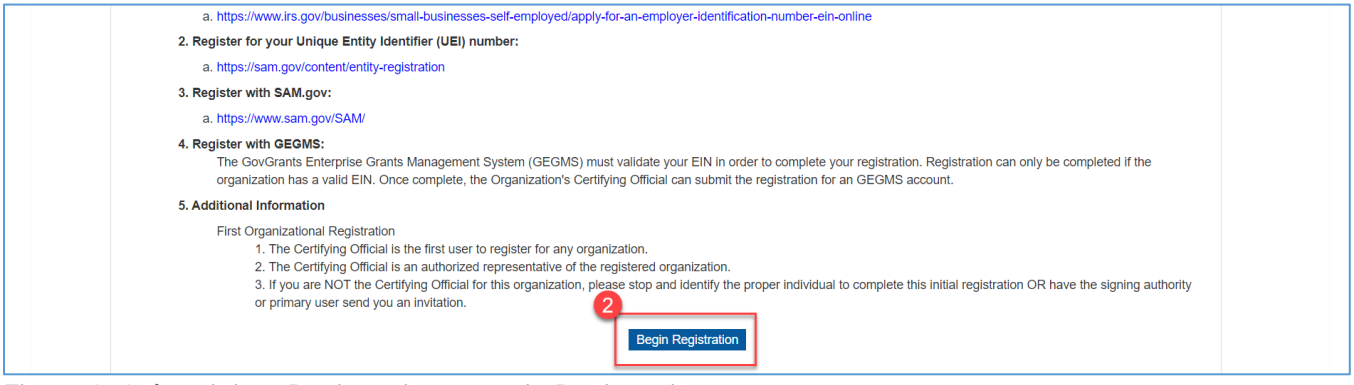

Figure 3: Subrecipient Registration – Begin Registration

Note: After clicking the Begin Registration button, you will be navigated to two Legal Disclaimer pages.

#### **Registration Legal Disclaimers**

5) Review the Non-Disclosure Agreement and click the **Agree** button if you agree to the terms and wish to proceed Conflict of Interest page.

• Note: If you select the **Disagree** button, the Subrecipient registration process will end.

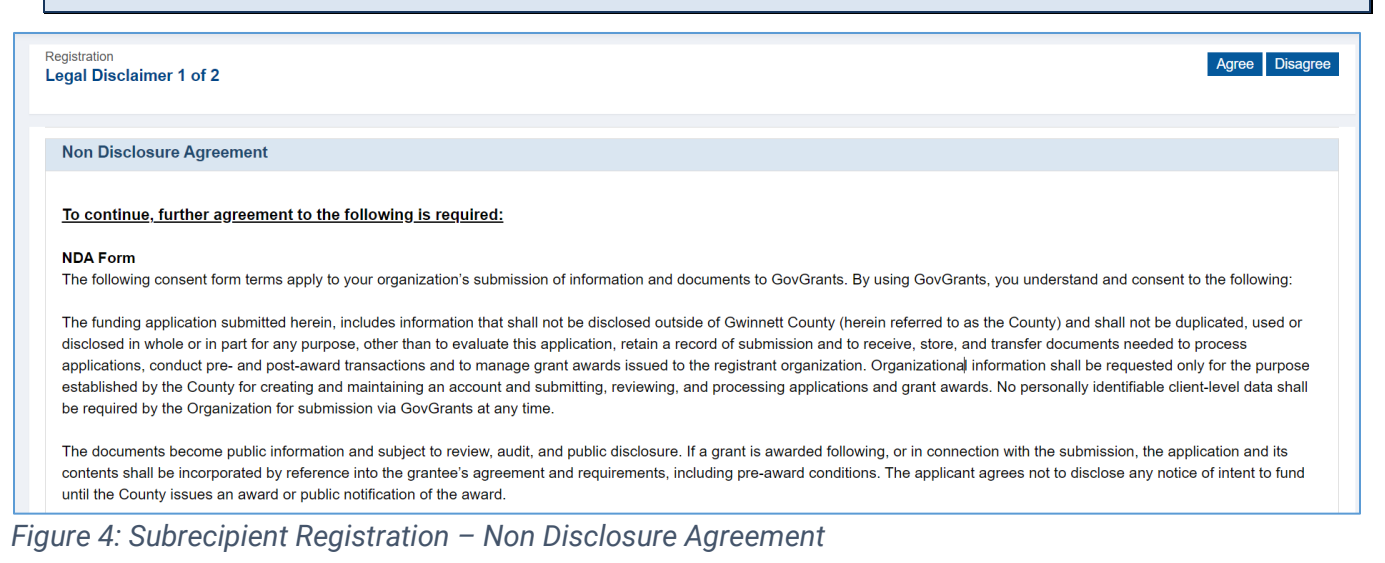

- 6) Review the Conflict of Interest and click the **Agree** button to proceed with the registration.
- Note: If you select the **Disagree** button, the Subrecipient registration process will end.

| Registration Legal Disclaimer 2 of 2                                                                                                    | Agree Disagree                                                                                                    |
|----------------------------------------------------------------------------------------------------|----------------------------------------------------------------------------------------------------|
|                                                                                                    |                                                                                                    |
| Conflict of Interest                                                                                                    |                                                                                                    |
| The undersigned certify that they will in all respects comply with State laws pertaining to conflicts of interest and to all laws related<br>business with the County. In accordance with 2 CFR Part 200.318, no person who is an employee, agent, consultant, officer, or e<br>or have exercised any functions or responsibilities with respect to grant funded activities assisted under this Agreement, or who ar<br>gain inside information with regard to such activities, may obtain a financial interest or benefit from a grant funded activity, or have<br>agreement with respect to a grant assisted activity, or with respect to the proceeds of the grant assisted activity, either for themsel<br>family ties, during their tenure or for one year thereafter.                                                                                                    | to Gwinnett County officials and employees conducting<br>elected or appointed official of the Subrecipient who exercise<br>re in a position to participate in a decision making process or<br>a financial interest in any contract, subcontract, or<br>ves or those with whom they have business or immediate                                          |
| Subrecipients will either adopt Gwinnett County's Code of Ethics(Code of Ethics - Gwinnett   Gwinnett County) or will maintain the performance of their employees engaged in the award and administration of contracts. No employee, officer, or agent of the Subr administration of a contract supported by Federal funds awarded through this Agreement if a conflict of interest, real or apparent, we can be added to be added through the superior of the superior of the | ir own written code of standards of conduct governing the<br>recipient shall participate in the selection, or in the award or<br>would be involved.                                                                                                    |
| Subrecipients must be mindful of any relationship employees, officials, board members, consultants, and/or volunteers may have consultants, or elected officials, where a real or apparent conflict of interest that might be realized or perceived with respect to a g Agreement. All relationships between representatives of the Subrecipient and the County must be transparent and must comply v developed by the County to establish ethical standards of conduct for all such officials and employees by setting forth those acts of County. The Code directs disclosure by such officials and employees of private financial or other interests in matters affecting the relationships. Subrecipient officials who carefully follow the Gwinnett County Code of Ethics and the language of this Section are activities which can be construed as real or apparent conflicts of interest.                                                                                                    | with Gwinnett County employees, board members,<br>rant funded project or activity awarded through this<br>with Gwinnett County's Code of Ethics. This Code was<br>or actions that are compatible with the best interests of the<br>County and by directing disclosure of their business<br>less likely to have conducted themselves or participated in |

Figure 5: Subrecipient Registration – Conflict of Interest

#### **Registration Step 1 of 3 Page**

| Registration<br>Step 1 of 3                                                                                                    |                                                                                                    |                                |
|----------------------------------------------------------------------------------------------------|----------------------------------------------------------------------------------------------------|--------------------------------|
|                                                                                                    |                                                                                                    | Fields marked as* are required |
| To start the registration and verification process, provide the in<br>If your organization is not a registered vendor with Gwinnett C | information and click on Save and Continue button.<br>County, please <b>click here</b> to complete the registration process. | I                              |
| *Employer Identification Number (EIN) (1)<br>Unique Entity Identifier (UEI) (1)<br>Vendor ID (1)<br>*Organization Type                | -None ~                                                                                                    |                                |
|                                                                                                    |                                                                                                    | Cancel Save and Continue       |
|                                                                                                    |                                                                                                    |                                |

Figure 6: Subrecipient Registration – Step 1 of 3

#### 7) Enter the organization's Employer Identification Number (EIN).

- Note: EIN is a required field to proceed with the registration process.
- Note: If you receive a message indicating that the organization's EIN is already registered with GovGrants. Please contact Gwinnett County Grants Management Division at 770.822.8860 for further assistance.

- 8) If available, enter the organization's Unique Entity Identification (UEI).
- Note: If the organization does not have a UEI at the time of registration, you may proceed with the registration, but you will not receive an Award until the organization has a UEI and the SAM registration is active.
- 9) If available, enter the organization's Vendor ID.
- Note: If the organization is not a registered vendor with Gwinnett County, please <u>click here</u> to complete the registration process.

10)Select the Organization Type.

11) Click the Save and Continue button to proceed to Step 2.

#### **Registration Step 2 of 3 Page**

| reate External Registration<br>tep 2 of 3                                                                  |                                                                                                 | Back Cancel Save                        |
|----------------------------------------------------------------------------------------------------|-------------------------------------------------------------------------------------------------|-----------------------------------------|
|                                                                                                    |                                                                                                 | ► Required to Save 🛛 🔺 Required to Subm |
| Organization Profile 📎 Files                                                                               |                                                                                                 |                                         |
| <ul> <li>Organization Information</li> </ul>                                                               |                                                                                                 |                                         |
| Please fill in the following fields in order to create you<br>Unique Entity Identifier (UEI)<br>HJ78786342 | uur organization profile in the system<br>Employer Identification Number (EIN) (1)<br>456678789 | Organization DBA                        |
| *Organization Name (1)                                                                                     | Organization Type<br>Nonprofit Organizations                                                    | If Other, Please Specify (1)            |
| *Phone Number                                                                                              | E-Mail                                                                                          | Website (1)                             |
| Organization FY End Date (MM/DD)                                                                           |                                                                                                 |                                         |
|                                                                                                    |                                                                                                 |                                         |

Figure 7: Subrecipient Registration – Step 2 of 3: Organization Information

- 12) Navigate to the Organization Information section within the **Organization Profile** tab and enter the organization details.
  - a. Enter the Organization DBA
  - b. Enter the **Organization Name** (required)
  - c. If you selected 'Other' as the Organization Type, you must specify it in the space provided
  - d. Enter the organization's Phone Number (required)
  - e. Enter the organization's E-Mail
  - f. Enter the organization's Website
  - g. Enter the Organization FY End Date (MM/DD)
- 13) Scroll down to the **Operational Address** section and enter the operational address for Gwinnett County projects.

| Operational address for Gwinnett County projects |                            |                        |  |
|--------------------------------------------------|----------------------------|------------------------|--|
| *Address Line 1                                  | Address Line 2             | County                 |  |
|                                                  |                            |                        |  |
|                                                  |                            |                        |  |
| *City                                            | *State                     | *Zip Code              |  |
|                                                  | None                       | ~                      |  |
|                                                  |                            |                        |  |
| Country                                          | 4-Digit Zip Code Extension | Congressional District |  |
| USA                                              |                            |                        |  |

Figure 8: Subrecipient Registration – Step 2 of 3: Operational Address

- a. Enter Address Line 1 (required)
- b. Enter Address Line 2
- c. Enter the County
- d. Enter the **City** (required)
- e. Select the **State** (required)
- f. Enter the **Zip Code** (required)
- g. Enter the 4-Digit Zip Code Extension
- h. Enter the Congressional District
- 14) Scroll down to the **Organizational Headquarter Address** section, and enter the organization's headquarter address.

| <ul> <li>Organizational Headquarter Address</li> </ul>                              |                                                |                |  |
|-------------------------------------------------------------------------------------|------------------------------------------------|----------------|--|
| This is the address associated with the above UEI n<br>*Same As Operational Address | umber as listed in SAM.gov.<br>*Address line 1 | Address Line 2 |  |
| None                                                                                | ~                                              |                |  |
| *City                                                                               | *State                                         | *Zip Code      |  |
|                                                                                     | None                                           | ~              |  |
| 4-Digit Zip Code Extension                                                          |                                                |                |  |
|                                                                                     |                                                |                |  |
|                                                                                     |                                                |                |  |

Figure 9: Subrecipient Registration – Step 2 of 3: Organizational Headquarter Address

- a. If the Organizational Headquarter Address is the same as the Operation Address, select 'Yes' for the **Same As Operational Address** field.
- Note: If you select 'Yes', the system will populate the Organizational Headquarter Address with the Operational Address.
- Note: If you select 'No', enter the headquarters address.
  - b. Enter Address Line 1 (required)
  - c. Enter Address Line 2
  - d. Enter the **City** (required)
  - e. Select the **State** (required)
  - f. Enter the **Zip Code** (required)
  - g. Enter the 4-Digit Zip Code Extension

15) Once you have entered all the information on the registration Step 2 of 3, click the **Save** button to proceed to **Step 3 of 3** of the registration process.

| Create External Registration<br>Step 2 of 3                                                |                                                                                                    |                      | Back               | Cancel Save          |
|--------------------------------------------------------------------------------------------|----------------------------------------------------------------------------------------------------|----------------------|--------------------|----------------------|
|                                                                                            |                                                                                                    |                      | * Required to Save | A Required to Submit |
| 🛉 Organization Profile 🔊 F                                                                 | es                                                                                                    |                      |                    |                      |
| Organization Information                                                                   |                                                                                                    |                      |                    |                      |
| Please fill in the following fields in o<br>Unique Entity Identifier (UEI)<br>HJ7878786342 | der to create your organization profile in the system<br>Employer Identification Number (EIN) (1)<br>456678789 | Organization DBA (1) |                    |                      |

#### **Registration Step 3 of 3 Page**

| Certifying Official Information |                   |   |                |  |
|---------------------------------|-------------------|---|----------------|--|
| refix                           | *First Name       |   | *Last Name     |  |
| None ~                          |                   |   |                |  |
| itle                            | *Address Line 1 📵 |   | Address Line 2 |  |
|                                 | Test Drive        |   |                |  |
| City                            | State             |   | *Zip Code      |  |
| Lawernceville                   | GA                | ~ | 65845          |  |
| -Digit Zip Code Extension       | Country           |   | *Primary Email |  |
| 4568                            | USA               |   |                |  |
| Phone Number                    |                   |   |                |  |
|                                 |                   |   |                |  |

Figure 10: Subrecipient Registration – Step 3 of 3: Certifying Official Information

16) Navigate to the Certifying Official Information section and enter the details.

- Note: The Certifying Official is the person with signing authority for the organization and will be responsible for submitting documents like applications, amendment requests, etc., and committing the organization to funding opportunities and formal grant agreements.
  - a. Select the **Prefix**
  - b. Enter the First Name
  - c. Enter the Last Name
  - d. Enter the Title
- Note: The address will be populated with the organization's operational address. Please update as needed

- e. Enter the **Primary Email** for the Certifying Official.
- Note: Once the registration is approved, the system will notify the Certifying Official via the email address provided.
  - f. Enter the **Phone Number**.
- 17) Once you have entered all the information on the registration Step 3 of 3, click the **Save** button to proceed to the verification page.

#### **Registration Verification Page**

18) Click the I'm not a robot checkbox to verify the CAPTCHA, then click the Submit button.

| I'm not a robot                                                | reCAPTCHA<br>Privacy Terms                                                                                                    |          |
|----------------------------------------------------------------|----------------------------------------------------------------------------------------------------|----------|
| CAPTCHA (Completely Automat<br>password decryption by asking y | lic Turing test to tell Computers and Humans Apart) is a type of security measure known as challenge-response authentication. CAPTCHA helps protect you from spam and omplete a simple test that proves you are human and not a computer trying to break into a password protected account. | t        |
|                                                                |                                                                                                    |          |
|                                                                | Submit Cance                                                                                                    | <u> </u> |
|                                                                |                                                                                                    |          |
| Figure 11: CAPTC                                               |                                                                                                    |          |

#### **Registration Confirmation Page**

19) Once you have successfully submitted the registration, you will be navigated to the confirmation page. Please record the registration number for your records.

| 🜔 Gwinnett                                                      | GovGrants Enterprise Grants Management System                                                                                                    |
|-----------------------------------------------------------------|----------------------------------------------------------------------------------------------------|
|                                                                 |                                                                                                    |
| Registration<br>REIVD Gwinnett County                           | Department                                                                                                    |
|                                                                 |                                                                                                    |
| Your registration request has<br>For your records, your registr | been sent for verification. Once complete, you will be sent another email from salesforce.com (technology platform provider) with your Username and Password to log into the system.<br>ation number is # RG-000035. |
|                                                                 |                                                                                                    |
|                                                                 |                                                                                                    |
|                                                                 |                                                                                                    |
|                                                                 |                                                                                                    |

Figure 12: Confirmation Page

If approved, you will receive an email notification regarding Organization Registration approval. After approval, the organization's Certifying Official will receive an email to set up their password for their user account.

# Completing Certifying Official User Account Setup

### **Prerequisite**

Gwinnett County has approved the organization's registration.

#### Setting up your password

Once the organization registration is approved, The organization's Certifying Official will receive two emails; an email to inform the Certifying Official of the approval and an email to complete the user account setup.

1) You will receive a welcome email from Salesforce, which includes a link to get started with your user account set up.

| Sandbox: Welcome to Recipient Portal                                                                                                    |                |             |                 |               |     |
|----------------------------------------------------------------------------------------------------|----------------|-------------|-----------------|---------------|-----|
| RPR noreply@salesforce.com on behalf of Recipient Portal<br>To © testusergc35@yopmail.com                                                                                                    | ← Reply        | ≪ Reply All | → Forward       | ij            | ••• |
| Hi Test,                                                                                                    |                |             |                 |               |     |
| Welcome to Recipient Portall To get started, go to <a href="https://gwinnettcountygrants-uat.sandbox.my.site.com/login?cexelfRUD296PqWmkHpOoBIRHeRzBX2XjeZyi_jMj.VlvLhxwag14_LEkeVuEAQfj2JwJljeRsTj8ckkjH8NyGrsJvcJK3_CzoON5chVT_oiH2TC0fQGNq1Gw57YPvUEeX0FJzoBsalkjJ0GTj4TAPBI6GE9">https://gwinnettcountygrants-uat.sandbox.my.site.com/login?cexelfRUD296PqWmkHpOoBIRHeRzBX2XjeZyi_jMj.VlvLhxwag14_LEkeVuEAQfj2JwJljeRsTj8ckkjH8NyGrsJvcJK3_CzoON5chVT_oiH2TC0fQGNq1Gw57YPvUEeX0FJzoBsalkjJ0GTj4TAPBI6GE9</a> | /bE2I5uUbba.3N | MeKV15OmSK  | 5rNJzEljozyeC6F | <u>Qxo5XZ</u> | upY |
| Username: <u>testusergc35@yopmail.com</u>                                                                                                    |                |             |                 |               |     |
| Thank you,<br>Gwinnett County                                                                                                    |                |             |                 |               |     |

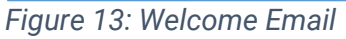

2) Click the link within the email to complete the password setup for your user account.

| salesforce<br>Change Your Password                 |  |
|----------------------------------------------------|--|
|                                                    |  |
| Enter a new password for testusergc35@yopmail.com. |  |
| Make sure to include at least:                     |  |
| <ul> <li>8 characters</li> </ul>                   |  |
| ○ 1 letter                                         |  |
| 1 number                                           |  |
| * Nour Despressed                                  |  |
|                                                    |  |
|                                                    |  |
| * Confirm New Descuerd                             |  |
| Confirm New Password                               |  |
|                                                    |  |
|                                                    |  |
| Change Password                                    |  |
|                                                    |  |

Figure 14: Password Setup

- 3) Record the username for future logins and enter your password in the spaces provided.
- Note: The password must meet the following criteria
- 8 Characters
- 1 letter
- 1 number
- 4) Once complete, click the Change Password button, and you will be routed to the GovGrants system.

## **Accessing The System**

Logging into the GovGrants requires an internet-connected browser. Current versions of Internet Explorer, Chrome and Firefox are supported.

### Prerequisite

You will need a username and password to access the system.

### **Logging Into GovGrants**

| O Gwinnett                                                                                                    | Joanname<br>  Remember Me | Password Forgot Password? LOGIN RECISTER |
|----------------------------------------------------------------------------------------------------|---------------------------|------------------------------------------|
| Welcome to the GovGrants Enterprise Grants Management System (GEGMS), a "one-stop-shop" for the grant process.<br>To view current opportunities, click on the Opportunities tab below To apply for an Opportunity, you must be a registered user of GEGMS.<br>If you need to register your Organization/Business/County Agency, click the Register button.<br>If you have a Username and Password, log in by clicking the Login button in the upper right corner. |                           |                                          |
| Opportunities                                                                                                    | Conta                     | et Us                                    |

Figure 15: GovGrants External Portal Login Screen

- 1) Navigate to <a href="https://gwinnettcountygrants.my.site.com/ApplicantLogin4?username=null">https://gwinnettcountygrants.my.site.com/ApplicantLogin4?username=null</a>
- 2) Enter your Username and Password
- 3) Click the Login button

### How To Reset Your Password

If you have forgotten or need to change your password, this can be done from the login page of the GovGrants recipient portal.

To reset your password, follow these steps:

- 1) Navigate to the external portal
- Note: External portal URL: <u>https://gwinnettcountygrants.my.site.com/ApplicantLogin4?username=null</u>
- 2) In the Login, click on the 'Forgot Password?' link

| 🔕 Gwinnett                                                                                            | johnwilliomsspi@yopmail.com           |                  |  |
|----------------------------------------------------------------------------------------------------|---------------------------------------|------------------|--|
|                                                                                                    | Remember Me                           | Forgot Password? |  |
| Welcome to the GovGrants Enterprise Grants Management System (GEGMS), a "one-stop-shop" for           | the grant process.                    |                  |  |
| To view current opportunities, click on the Opportunities tab below. To apply for an Opportunity, you | I must be a registered user of GEGMS. |                  |  |
| Figure 16: Forgot Password Link                                                                       |                                       |                  |  |

3) In the next screen, enter your username and click the Reset Password button.

| Password Reset                                                                                                    |  |  |
|----------------------------------------------------------------------------------------------------|--|--|
| Having trouble logging in?                                                                                                    |  |  |
| Verify you're entering the correct user name in the form of an<br>email address (username@company.com).<br>Passwords are case sensitive, so ensure you don't have caps<br>lock enabled.<br>Your account may be temporarily disabled from too many failed<br>login attempts. Please contact<br>govgrantssupport@reisystems.com for assistance. |  |  |
| If you still cant log in, enter your user name to reset your password.                                                                                                    |  |  |
| Username:                                                                                                    |  |  |
| dell78567@yopmail.com                                                                                                    |  |  |
| Reset Password Back                                                                                                    |  |  |

#### Figure 17: Password Reset

4) The next page will show a confirmation message, and an email will be sent to the email address associated with your user record.

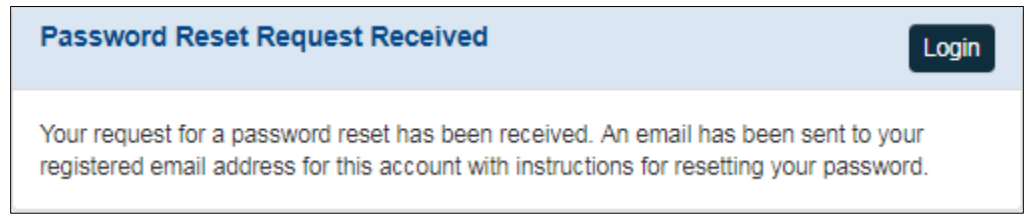

Figure 18: Confirmation Message

5) You will receive an email with a link to change your password.